## Ustawienie kompensacji oświetlenia tylnego

Możesz skorygować obraz kiedy obiekt wydaje się zbyt ciemny z powodu tylnego oświetlenia.

Puknij "MENU".

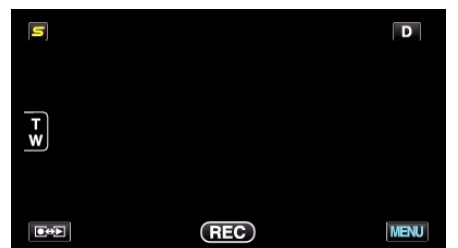

2 Puknij "KOMP. PRZECIWOŚW.".

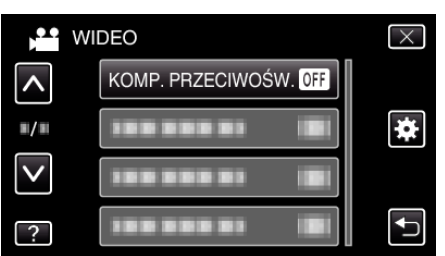

- Puknij ∧ lub ∨, aby przechodzić w górę lub w dół i dokonywać kolejnych wyborów.
- Puknij X, aby wyjść z menu.
- Puknij ᠫ, aby powrócić do poprzedniego ekranu.
- 3 Puknij "WŁ.".

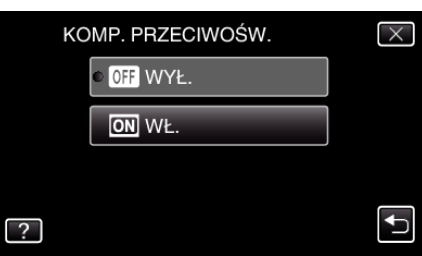

• Po ustawieniu, pojawi się ikona oświetlenia tylnego 🖾.